# Anleitung – Trainingsabmeldungen über das ISC

# ACHTUNG: Es handelt sich um ein Pilotprojekt, das zu Beginn nur für die Gruppe Rettungsschwimmer Bronze bis Gold gedacht ist. Alle anderen Gruppen müssen weiterhin wie gewohnt ihre Abmeldung an <u>ausbildung@wolfenbuettel.dlrg.de</u> schicken.

# Dieses Pilotprojekt läuft im Zeitraum vom 09.04.2025 bis 25.06.2025

Um sich vom Training abzumelden, gibt es zwei verschiedene Möglichkeiten: Entweder über die ISC-Website, die du bereits vom Einrichten des Accounts kennst, oder über die "Meine DLRG"-App. In beiden Fällen erfolgt die Abmeldung über den Bereich "Mein Training" und kann dort schnell und eigenständig eingetragen werden.

Damit werden Abmeldungen einfacher und schneller erfasst – und die Trainer:innen sehen bereits vor dem Training, wer fehlt. So lässt sich die Einheit besser auf die anwesenden Teilnehmer:innen abstimmen.

# Voraussetzungen:

- Ein gültiger DLRG-Account (s. Anleitung unten)
- Optional: die "Meine DLRG"-App (kostenlos im App Store oder Play Store erhältlich)

# Variante 1: Abmeldung über die ISC-Webseite

- 1. Melde dich an unter: <u>https://dlrg.net/</u>
- 2. Wähle im Menü den Bereich "Mein Training".
- 3. Wähle deine Gruppe und das entsprechende Trainingsdatum aus.
- 4. Klicke auf "Hinzufügen", um eine Abmeldung für diesen Tag einzutragen.
- 5. Fertig die Abmeldung ist nun gespeichert.

# Variante 2: Abmeldung über die "Meine DLRG"-App

- 1. App öffnen und mit dem DLRG-Account einloggen.
- 2. Zum Bereich "Mein Training" navigieren.
- 3. Datum auswählen und "Hinzufügen" antippen.
- 4. Die Abmeldung wird automatisch übernommen.

**Zusatzinfo**: In der App bekommst du außerdem Infos und Mails vom Trainerteam direkt angezeigt.

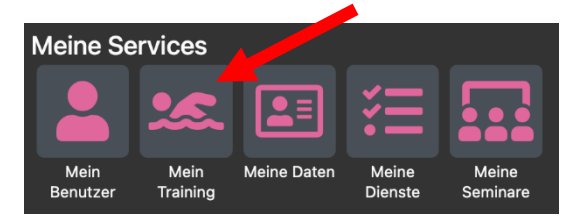

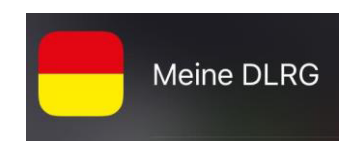

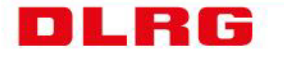

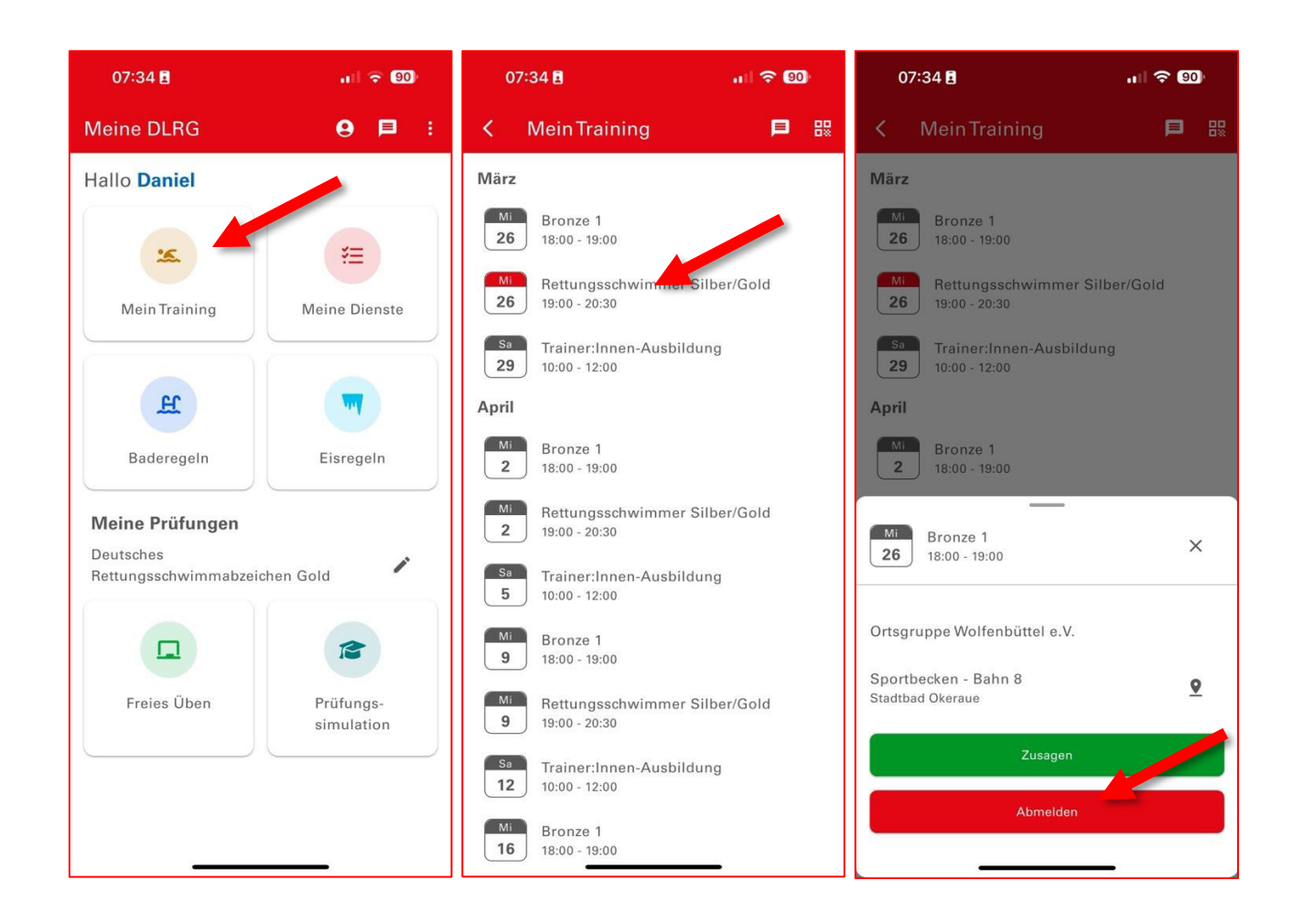

# Hinweise:

- Die Abmeldung erfolgt **ohne Angabe eines Grundes**. Wenn du länger als sechs Wochen ausfällst, gib dem Trainingsteam bitte zusätzlich per Mail Bescheid.
- Bei Fragen oder technischen Problemen helfen wir gerne weiter.

Im Nachgang wird es eine Umfrage geben, in der wir uns neben dem wöchentlichen Feedback am Beckenrand, ein gesammeltes Meinungsbild einholen wollen.

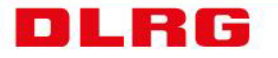

# Anleitung – DLRG-Account erstellen und verwalten

Der DLRG-Account ermöglicht das Benutzen einer Vielzahl von DLRG-Apps. Darunter fallen u. a. die DLRG-Cloud, die Homepageverwaltung, die Erstellung von Prüfungsbögen, der Zugriff auf verschiedene DLRG-Vorlagen sowie Logos und vieles mehr.

## Schritt 1:

- Gehe auf https://dlrg.net/

#### Schritt 2:

- Klicke auf das graue Feld DLRG-Account anlegen

| DLRGISC    |                                  |   | 😧 Hilfe 🛄 Anleitun      | gen 🔅 🌮 🕻 🔿 Anmelden |
|------------|----------------------------------|---|-------------------------|----------------------|
| Startseite |                                  |   |                         |                      |
|            | Mit DLRG-Account anmelden        | - |                         |                      |
|            | Benutzername                     |   |                         | 7                    |
|            | Passwort  angemeldet bleiben     | r |                         |                      |
|            | Anmelden                         |   | SC-News                 | *                    |
|            | Ohne Anmeldung weiter            |   | Was ist das EX          |                      |
|            | Passwort/Benutzername vergessen  | + |                         |                      |
|            | Neuen DLRG-Account erstellen     | + | <b>←</b>                |                      |
| the second | Ansprechpartner: Arbeitskreis IT |   | Datenschutz   Impressum | E an inter           |

#### Schritt 3:

- Ausfüllen der persönlichen Angaben
- Bei der Auswahl des Benutzernamens bitte keine Fantasieprodukte wie "Kuschelmaus69" oder "Yoda" verwenden
  - $\rightarrow$  Wir bitten um Vor- und Nachnamen als Benutzername
- Du kannst gerne direkt die Gliederung Wolfenbüttel eintragen

| Benutzername 🚯                  | max.mustermann                                                            |  |  |
|---------------------------------|---------------------------------------------------------------------------|--|--|
|                                 | Am besten: Vor- und Nachname                                              |  |  |
| Datenschutz                     | Ich habe den Hinweis zum Datenschutz gelesen und akzeptiert.              |  |  |
| Angaben zur Gliederung          |                                                                           |  |  |
| Bist du Mitglied in der DLRG?   | ? 1 Ja Nein                                                               |  |  |
| Gliederung                      | Name der Gliederung ohne Bezeichnung (Ortsgruppe, Bezirk, etc.) eingeben. |  |  |
| (Nur bei DLRG-Mitgliedschaft) 😈 | Wolfenbüttel                                                              |  |  |
|                                 | Absenden                                                                  |  |  |

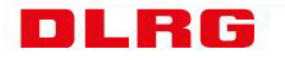

## Schritt 4:

- Das automatisch generierte Passwort aus der Bestätigungsmail entnehmen
  - Das Passwort wird an die gerade angegebene E-Mail-Adresse geschickt

# Schritt 5:

- Gehe auf <u>https://dlrg.net/</u>
  - Gib deine Zugangsdaten ein
    - Benutzername: *Hast du dir gerade selbst ausgesucht*
    - Passwort: Wurde dir soeben automatisch zugeschickt

## Schritt 6:

- Schaue dich in Ruhe um und verwalte ggf. den DLRG-Account.
  - Unter "Mein Profil" kann z.B. der Benutzername, der Nachname, der Vorname, die E-Mail-Adresse und das Passwort geändert werden.
- Tipp: Ändere direkt das automatisch vergebene Passwort!

## Schritt 7:

- Berechtigungen für einzelne Apps
  - Berechtigungen f
    ür einzelne Apps k
    önnen beim Webmaster der Ortsgruppe angefragt werden: <u>webmaster@wolfenbuettel.dlrg.de</u>
  - Welche Berechtigungen gibt es? <u>https://atlas.dlrg.de/confluence/display/AN/ISC-Berechtigungen</u>

# Du hast eine Frage oder benötigst Hilfe rund um den DLRG-Account oder die Internetdienste der DLRG?

Du kannst dich an folgende Ansprechpartner wenden:

- Webmaster der Ortsgruppe: <u>webmaster@wolfenbuettel.dlrg.de</u>
- Webmaster der DLRG: webmaster@dlrg.de

#### Hinweis:

Viele Probleme lassen sich schnell lösen. Wende dich deshalb bitte zuerst an den Webmaster der Ortsgruppe.

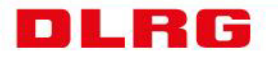